# iPad Setup Instructions

## This guide demonstrates how to:

- Join InTune, the departments MDM (Mobile Device Management)
- Setup your childs's Department of Education email account
- Install CSSS apps and digital resources

## Before you begin:

## Ensure you have:

- Reviewed, Signed and Returned our ICT Acceptable Use Agreement
- An Apple ID Setup for your Child (Refer to our Getting stated section of our website for more information regarding Apple ID's

#### You will need:

- An iPad which meets CSSS Minimum Specifications with the latest updates installed
- An Internet Connection
- Your Child's MIS username and password

**Please Note**: This process may consume up to 3GB of data, please ensure you have an appropriate data plan to avoid excess usage charges. If you do not have access to a suitable internet connection, please contact the school via it@coomeraspringsss.eq.edu.au or 07 5519 5300 for assistance.

a. To start, connect to the internet, select the App Store icon and search 'Intune'. Then select Get or the download icon.

| Filters 🛩                           | Q intune com                                                                                                    | npany portal |                       |
|-------------------------------------|----------------------------------------------------------------------------------------------------|--------------|-----------------------|
|                                     | une Company Pol                                                                                                    | rtal         | Intune Ma<br>Business |
|                                     |                                                                                                    |              |                       |
|                                     | EL.                                                                                                    |              | (Pepp)                |
| ten mennem<br>Henre Mitter<br>Henre | and the second second s | E.           |                       |
|                                     |                                                                                                    |              |                       |

b. Please select Open to open the Company Portal.

| 39 pm Thu 27 Jun |                                                                                        |                                                     | ○ ♥ ₱ 89%               |
|------------------|----------------------------------------------------------------------------------------|-----------------------------------------------------|-------------------------|
| Filters 🗸        | Q intune company portal                                                                | ٥                                                   | Cancel                  |
|                  | dchart<br>Lucidchart is the simplest way<br>your iPad or iPhone. More than<br>★★★★ 275 | to build diagrams on<br>15 million people           | GET<br>In Add Purchases |
|                  | ne Company Portal<br>many resources on the_<br>★★ 14.4K                                | ne Managed Bro<br>ess<br>·승승 : 9                    | GET                     |
|                  |                                                                                        |                                                     |                         |
|                  |                                                                                        |                                                     |                         |
| MS Produ         | Technology Events GET Infin                                                            | ite Line - Paint a<br>Il of dash run to hit<br>☆☆ 3 | GET                     |
|                  |                                                                                        |                                                     | D + PLAN                |

c. Sign in to Intune with the @eq.edu.au email address you were supplied by CSSS IT and select Next to continue.

> Microsoft Intune Microsoft Sign in flast1@eq.edu.au n't access your account? Sign in from another device

d. Please Tap "I agree to the conditions of use and privacy statement" then "Sign in"

Department of Education

Queensland Government

**Managed Internet Service** Sign in with your username and password

Username \* flast1

Password \* .....

Sian in

|          | Change my password                                 |   |
|----------|----------------------------------------------------|---|
|          |                                                    |   |
|          |                                                    |   |
|          |                                                    |   |
|          |                                                    |   |
| . This e | explains what your school IT administrator can and | 1 |
|          |                                                    |   |

e. Next we will install the inTune Management Profile

nt of Education QLD Set up Department of Education QLD access Let's set up your device to access your email, devices, Wi-Fi, and apps for work. You will need to: let your device n

f cannot see on your iPad. Please select Continue.

I agree to the conditions of use and privacy statement

| QL   | nat can Department of Education<br>D see?                                                                                                    |
|------|----------------------------------------------------------------------------------------------------|
| Lawr | Department of Education QLD can never see  a Can always training a Can always training a |

g. This screen outlines further steps. Please select Continue to continue the installation.

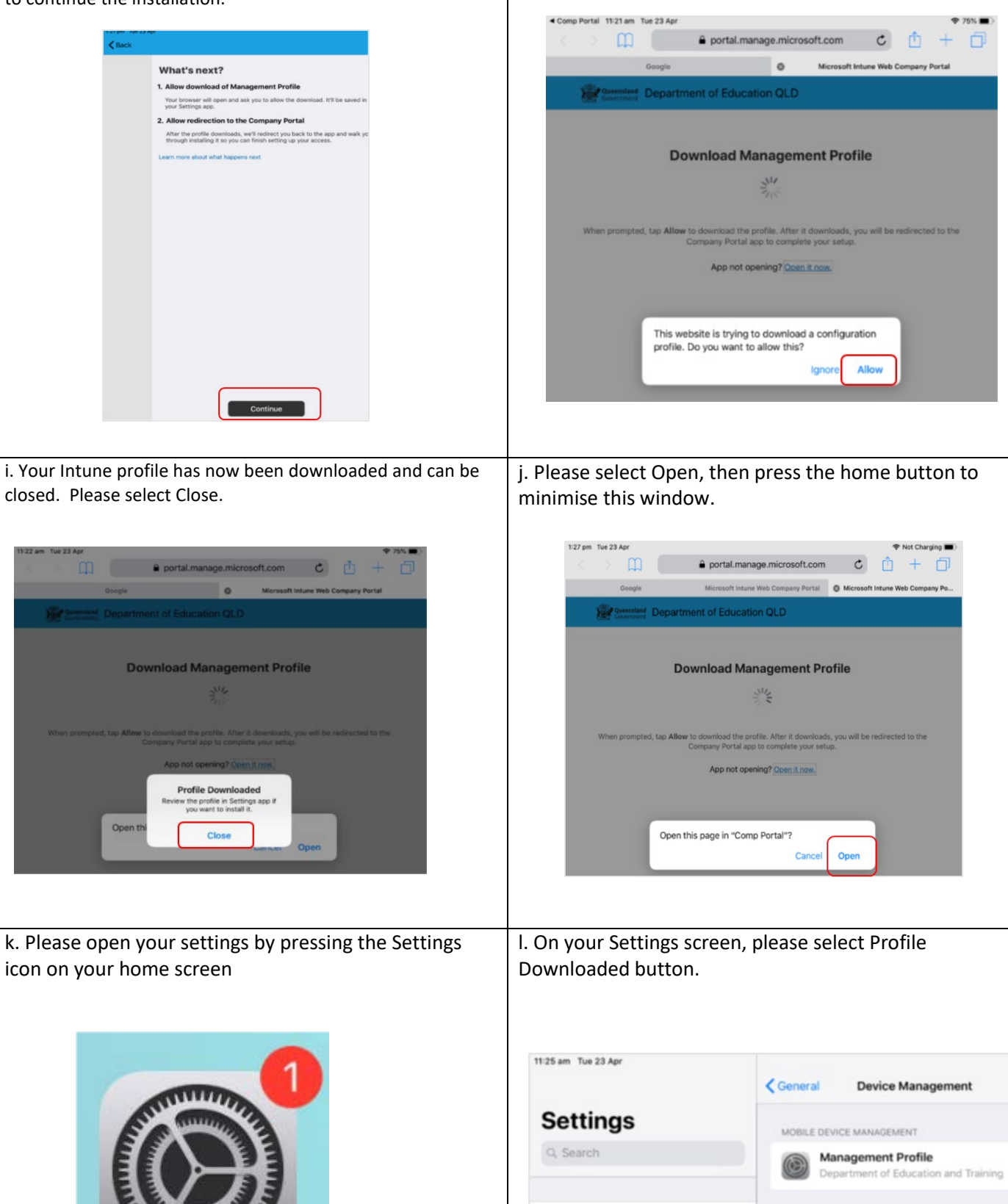

h. Select Allow to download the Intune profile.

MOE Info

\$ 74%

m. Then, please select Install on the install profile screen.

|                | Settings                                  | < General                                                                        | Device Manageme                                       | nt |
|----------------|-------------------------------------------|----------------------------------------------------------------------------------|-------------------------------------------------------|----|
|                | E Info<br>ID, iCloud, iTunes & App 5      | MOBILE DEVICE                                                                    | MANAGEMENT<br>gement Profile<br>ment of Education and |    |
| Start Using if | -                                         | Profile Installed                                                                | Do                                                    | ne |
| Software Upr   | Manage<br>Departme                        | ment Profile<br>ant of Education and Train                                       | ing                                                   |    |
| - Wile         | Signed by IOSProfile<br>Verified          | Signing manage microsoft.com                                                     |                                                       |    |
| AMINET         |                                           |                                                                                  |                                                       |    |
| Bluetoc        | Contains Mobile Device Ide<br>2 Certifica | profile to get access to your o<br>vice Management<br>intity Certificate<br>ites | ompany apps                                           |    |

n. If prompted, enter your iPad passcode. Then tap Install

| Settings     Connent     Profiles       MOE Info<br>Acres R, Kloued, iTures & App St.     Installing Profile       Start Using in     Installing Profile       Software Up:     Acropia       Acropia     Signed by: IOSProfieSigning manage microsoft.com<br>Vertified       Bluetor     Discription: Install this profile to get access to your company apps.<br>Contains: Dev       More Details     Install Profile                                                                                                    | 4 Safari 3:22 pm | Thu 4 Apr                            |                               |                     |          |
|----------------------------------------------------------------------------------------------------|------------------|--------------------------------------|-------------------------------|---------------------|----------|
| MOE Info<br>Apple D. Actoud, iTures & App St.<br>Start Using I<br>Software Up<br>Aeropla<br>Aeropla<br>Wi-Fi<br>Bluetor<br>Bluetor<br>Contains Dev<br>Install Profile                                                                                                    |                  | Settings                             |                               |                     | Profiles |
| Start Using if Installing Profile Software Up Acropta Management Profile Signed by KOEProfileSigning manage microsoft.com Vertified Bluetor Description testal this profile to get access to your company apps Contains Dev Install Profile                                                                                                    |                  | E Info<br>ID, iCloud, iTuries & Aj   | op St                         |                     |          |
| Software Up     Management Profile       Image: Signed by Software Up     Signed by Software Up       Image: Signed by Software Up     Signed by Software Up       Image: Signed by Software Up     Verified Image       Image: Signed by Software Up     Signed by Software Up       Image: Signed by Software Up     Verified Image       Image: Signed by Software Up     Signed by Software Up       Image: Signed by Software Up     Verified Image       Image: Signed by Software Up     Image: Signed by Software Up       Image: Signed by Software Up     Image: Signed by Software Up       Image: Signed by Software Up     Image: Signed by Software Up       Image: Signed by Software Up     Image: Signed by Software Up       Image: Signed by Software Up     Image: Signed by Software Up       Image: Signed by Software Up     Image: Signed by Software Up       Image: Signed by Software Up     Image: Signed by Software Up       Image: Signed by Software Up     Image: Signed by Software Up       Image: Signed by Software Up     Image: Signed by Software Up       Image: Signed by Software Up     Image: Signed by Software Up       Image: Signed by Software Up     Image: Signed by Software Up       Image: Signed by Software Up     Image: Signed by Software Up       Image: Signed by Software Up     Image: Signed by Software Up       Image: Signed by Software Up     Image | Start Using if   |                                      | Installin                     | g Profile           |          |
| WI-FI         Signed by KOSProfileSigning.manage.microsoft.com           Bluetor         Description         Install this profile to get access to your company apps           Contains         Dev/         Install Profile           More Details         Install Profile                                                                                                    | Software Upr     | Mana                                 | gement Profile                |                     |          |
| Bluetor Description Install this profile to get access to your company apps Contains. Dev Install Profile More Details                                                                                                    | 😨 Wi-Fi          | Signed by IOSPro<br>Verifie          | fileSigning manage.m<br>id  ✔ | icrosoft.com        |          |
| More Details                                                                                                    | Bluetoc          | Description Install<br>Contains Devi | this profile to get acco      | ess to your company | y apps   |
|                                                                                                    |                  | More Details                         | Install                       | Profile             |          |
| Cancel Install                                                                                                    | Notifica         |                                      | Cancel                        | Install             |          |

o. When you see a warning displayed, please select Install to continue with the installation.

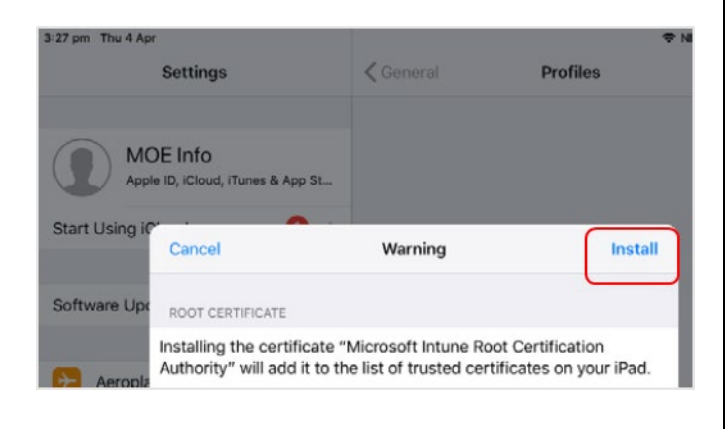

p. If you are prompted to enrol into remote management, please select Trust. This will start installing the profile.

| Sectore .                                                | Warn                                                  | ing                                                 | Install                         |
|----------------------------------------------------------|-------------------------------------------------------|-----------------------------------------------------|---------------------------------|
| ROOT CENTIFICATE                                         |                                                       |                                                     |                                 |
| Installing the certi<br>Authority" will add              | ficate "Microsoft I<br>it to the list of tru          | Intune Root Ce<br>isted certificat                  | rtification<br>es on your iPad. |
| MOBILE DEVICE MA                                         | AGEMENT:                                              |                                                     |                                 |
|                                                          |                                                       |                                                     |                                 |
| Installing this pro<br>Lmanage.micros<br>remotely manage | Remote Mar<br>Do you trust this pr<br>errol your iPad | agement<br>offers source to<br>into remote<br>next? | https://<br>ndier.ashx* to      |

q. When the screen changes to show the profile has finished installing, select Done. An 'Enrolling device' message will then appear.

r. Your settings page will be displayed and you'll see the Department of Education management profile has been installed. Press the home button to minimise the settings window.

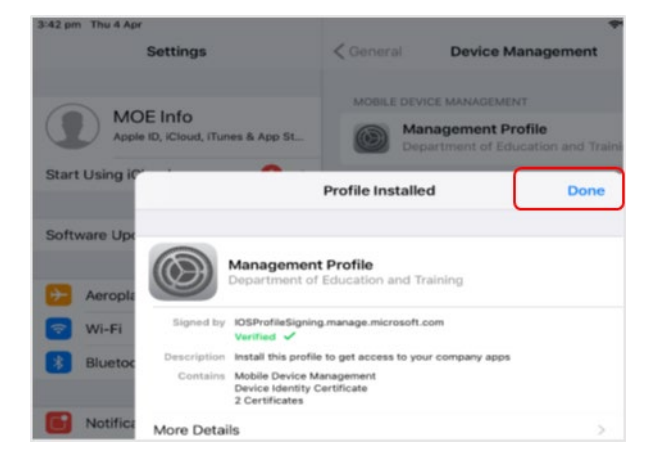

 11:25 am Tue 23 Apr
 The 23 Apr

 Settings
 Ceneral Device Management

 Q. Search
 MoBILE DEVICE MANAGEMENT

 MOE Info
 Department of Education and Training

s. Select the Comp Portal icon to re-open the company portal app.

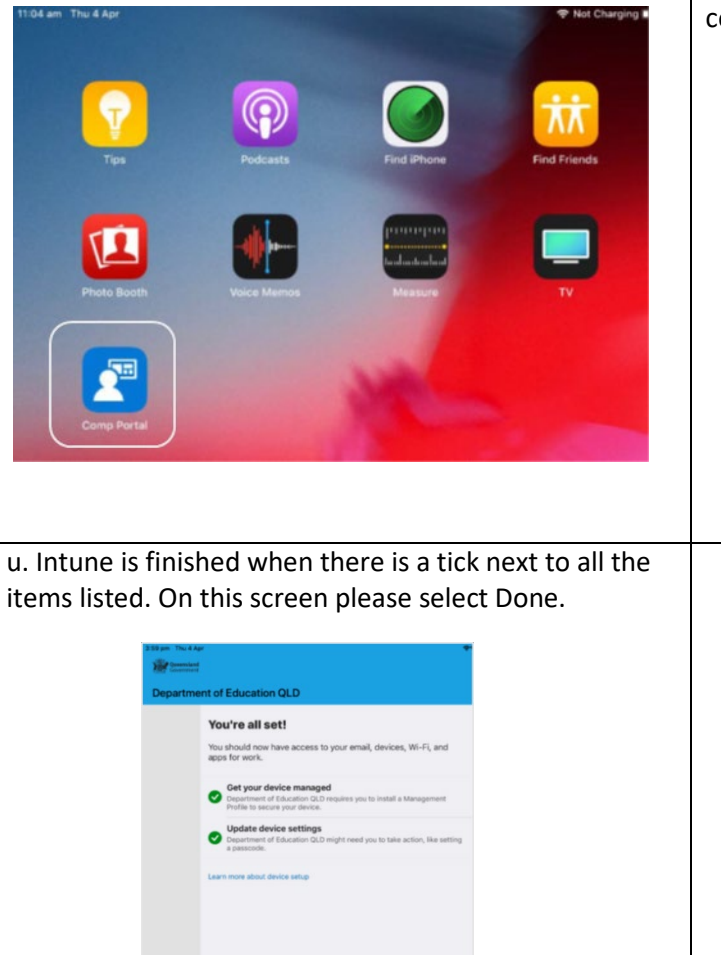

Done

t. Your device is now managed through the Company Portal. Select Continue to complete set-up.A message explaining that the Company Portal is confirming device settings may display.

| Ubaccess Lift and together bactering transmit, devices, Wi-F, we want want to bactering transmit, devices, Wi-F, we want the transmit of the transmit of the t   | ULD scale you derive the schere your send, docker, No-Fr,<br>und auf ward to ward to ward to ward to ward to ward to ward<br>Compared to the schere G-D wards on you in and a tilt magnetic<br>Compared to the schere G-D wards on you in and a tilt magnetic<br>Compared to the schere G-D wards on you in and a tilt magnetic<br>Compared to the schere G-D wards on you in and a tilt magnetic<br>Compared to the schere G-D wards on you in and a tilt magnetic<br>Compared to the schere G-D wards on you in a schere A wards on you in a schere G-D wards<br>Compared to the schere G-D wards on you in a schere A ward on you in a schere A ward | Set up Department of Education                                                                                         |
|----------------------------------------------------------------------------------------------------|----------------------------------------------------------------------------------------------------|----------------------------------------------------------------------------------------------------|
| Ich and any to make the backets to backets your analy, devices, Ni-Ly,<br>where the outer the outer outer oute | <text></text>                                                                                                    | QLD access                                                                                                    |
| The structure       Image: Contract of the structure       Image: Contract of the structure       Image: Contract of the structure       Image: Contract of the structure                                                                                                    | Contract of the second second se                     | Let's set up your device to access your email, devices, Wi-Fi, and apps for work.                                      |
| Compared from an example     Compared from the standard strength of the standard strength of the standard strength of the standard strength of the strength of the strenght of the strength of the strength of the strength of the stren         | Compare the distance of the second second seco                     | Yau will need to:                                                                                                    |
| Anyone of Backetting United States you and Allowand States and Allowand States an        | Andre and a straine 2.8 means that a strain was a strain of the strain of the str                     | Cet your device managed                                                                                                |
| Lighter during series<br>→ province in the factor of a field rate (see the series, is a unit<br>exercise).<br>Cuert rest allow datas any:                                                                                                    | Market device settings<br>Department devices of sign water pour trave extent, its wet<br>setting and the setting of the set of the setting of the setting of the set<br>Leven new about device sete                                                                                                    | <ul> <li>Department of Education QLD respires you to includ a Management<br/>Profile to accure your device.</li> </ul> |
| Parameter and a set of the set of the set of   | Lean new door dools ange                                                                                                    | Update device settings                                                                                                 |
| Learn men alle d'alle a serge                                                                                                    | Laum nom dien die kan an die                                                                                                    | <ul> <li>Department of Education-QLD regM need you to take actors, like to<br/>a garancels.</li> </ul>                 |
|                                                                                                    |                                                                                                    | Learn non-about device sing                                                                                            |
|                                                                                                    |                                                                                                    |                                                                                                    |
|                                                                                                    |                                                                                                    |                                                                                                    |
|                                                                                                    |                                                                                                    |                                                                                                    |
|                                                                                                    |                                                                                                    |                                                                                                    |
|                                                                                                    |                                                                                                    |                                                                                                    |
|                                                                                                    |                                                                                                    |                                                                                                    |
|                                                                                                    |                                                                                                    |                                                                                                    |

**Please Note:** It may take up to **15 minutes** to finish installing. You can use the iPad in the meantime but please keep it connected to the internet. After this finishes installing, the iPad is ready for you to install the other apps needed for school.